## Registrierung bei WebUntis mit einem Elternzugang

Schritt 1: Rufen Sie die Startseite von *"WebUntis"* über ihren Internetbrowser auf. Sie können auch den folgenden Link <u>WebUntis</u> verwenden.

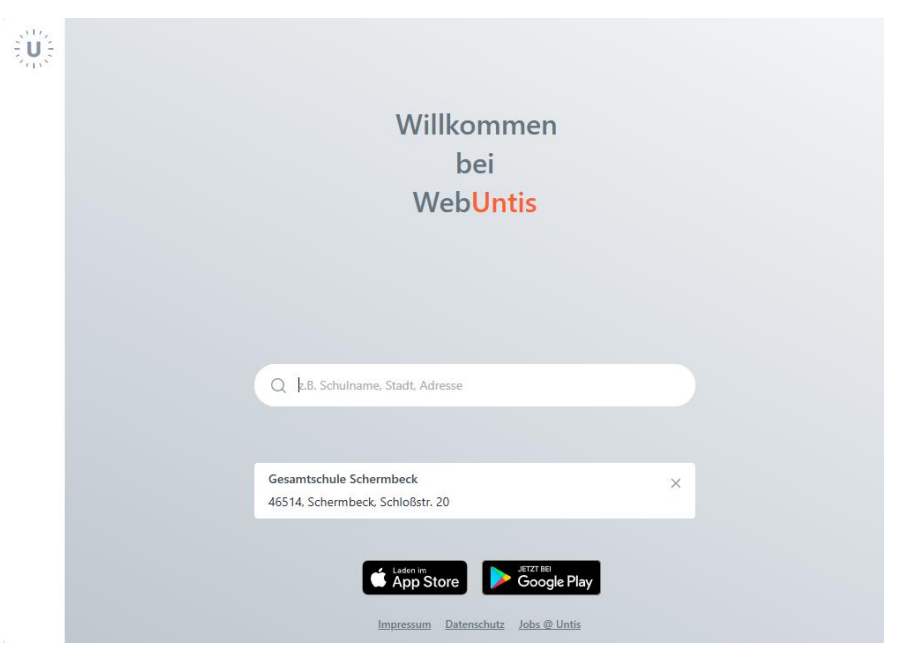

Schritt 2: Wählen/Suchen Sie die Schule "Gesamtschule Schermbeck".

 $\equiv$ 

| Web <mark>Untis</mark> Login                                   |            |
|----------------------------------------------------------------|------------|
| Benutzername                                                   |            |
| Passwort                                                       | $\bigcirc$ |
| Login                                                          |            |
| Passwort vergessen?<br>Noch keinen Zugang? <b>Registrieren</b> |            |

Schritt 3: Klicken Sie auf der Startseite auf die Schaltfläche Registrierung.

| U. |                                                                   |                                                                                                    |
|----|-------------------------------------------------------------------|----------------------------------------------------------------------------------------------------|
|    | Heute 01.03.2025<br>Gesamtschule<br>Schermbeck<br>Schule wechseln | Web <mark>Untis</mark><br>Registrierung                                                                       |
|    |                                                                   | Bitte geben Sie die E-Mail Adresse ein, die für Sie in<br>WebUntis hinterlegt wurde.<br><b>E-Mail Adresse</b> |
|    |                                                                   | Senden                                                                                                    |
|    |                                                                   | oder                                                                                                    |
|    |                                                                   | Bitte geben Sie Ihren Bestätigungscode ein (falls Sie<br>bereits einen erhalten haben)                        |
|    |                                                                   | Bestätigungscode                                                                                              |

## Registrierung bei WebUntis mit einem Elternzugang

- Schritt 4: Geben Sie nun in dem Feld "E-Mail-Adresse" die E-Mail-Adresse ein, die in der Schule hinterlegt wurde.
- Schritt 5: Sie erhalten einen Code per Mail, den Sie bitte in das Feld *"Bestätigungscode"* einfügen.
- Schritt 6: Wählen Sie ein Passwort für den Zugang (mind. 8 Zeichen mit Klein- und Großbuchstaben, Zahlen und Sonderzeichen); bitte achten Sie darauf, dass das Passwort nicht in Verbindung zu Ihrem Namen, dem Namen des Kindes oder dem Geburtstag des Kindes steht

Jetzt ist der Elternzugang für Sie frei geschaltet.